#### QUICK REFERENCE GUIDE

#### MiCollab Mobile Client – Mobile Twinning

 Introduction
 This quick reference guide provides instructions on how to set up Mobile Twinning to use the MiCollab Client instead of your Cellular service.

 What is Mobile Twinning allows incoming calls to your desk phone extension to ring simultaneously with your mobile phone.

 Twinning – MiCollab Mobile Client
 If the you purchased the MiCollab Mobile client, perform the following process to activate twinning to use the MiCollab Client.

 Step
 Action

| Jiep | Action                                                                                                    |
|------|----------------------------------------------------------------------------------------------------|
| 1    | Access the End User Portal                                                                                                    |
| 2    | Deselect Enable Twinning                                                                                                    |
|      | Weiczne, John Ermann (19) Paulie +                                                                                                    |
|      | and Set Hanny                                                                                                    |
|      |                                                                                                    |
|      |                                                                                                    |
|      |                                                                                                    |
|      | Forwarding Koolaie Teaming                                                                                                    |
|      | en en en en en en en en en en en en en e                                                                                                    |
|      | Prove Catileton                                                                                                    |
|      | Automatic and standing datasets to address on Automatic and Automatic address on Automatic Automatic<br>Automatic Automatic Automatic Automatic Automatic Automatic Automatic Automatic Automatic Automatic Automatic Automatic Automatic Automatic Automatic Automatic Automatic Automatic Automatic Automatic Automatic Automatic Automatic Autom |
|      | The Any 22 12:00     Fin, May 22 12:00     Fin, May 22 12:03     Fin, May 22 12:03     Fin, May 22 12:03                                                                                                    |
|      | gi⊈, solar, topy 2 t t1 st                                                                                                    |
|      | Note: This field can be selected if you don't have the MiCollah Mobile Client                                                                                                    |
|      | hut it will use your cellular service                                                                                                    |
| 3    | Click My Profile                                                                                                    |
| 5    |                                                                                                    |
|      | Welcome Provide My Profile                                                                                                    |
|      | wry Call History                                                                                                    |
|      |                                                                                                    |
|      |                                                                                                    |
|      |                                                                                                    |
|      | Show Help 🔻                                                                                                    |
|      | Forwarding Mobile Twinning<br>Forwarding allows your desk phone to Enable Twinning                                                                                                    |
|      | automatically forward calls to another                                                                                                    |

| Twinning –                  |      |                                                                                                    |  |  |  |  |  |
|-----------------------------|------|----------------------------------------------------------------------------------------------------|--|--|--|--|--|
| MiCollab                    | Step | Action                                                                                                    |  |  |  |  |  |
| Mobile Client,<br>continued | 4    | Click Second Phone tab                                                                                                    |  |  |  |  |  |
|                             |      | Total State State |  |  |  |  |  |
|                             |      | Englands<br>England • Exercise a surginger protocoles for the police                                                                                                    |  |  |  |  |  |
|                             |      | Field Radia" The field consol for plaque Lad Radia" Lad Radia The field consol for plaque The field consol for plaque The field consol for charged                                                                                                    |  |  |  |  |  |
|                             |      | Email Address *                                                                                                    |  |  |  |  |  |
|                             |      | Term Of Los   Prace Price                                                                                                    |  |  |  |  |  |
|                             | 5    | Verify Twinning Number field is blank                                                                                                    |  |  |  |  |  |
|                             |      | Details         Login Details         Prime Phone         Second Phone         Inird Phone         Fourth Phone         Voicemail           Phone         Type: External Phone         Extension: 1*506         Inird Phone         Inird Phone         <                                                                                                    |  |  |  |  |  |
|                             |      | Twinning Number       Enter the phone number of the device that will ring simultaneously with your extension.         Activate Twinning       Activate Twinning                                                                                                    |  |  |  |  |  |
|                             |      | <b>Note:</b> This field can be used if you don't have the MiCollab Mobile client but                                                                                                    |  |  |  |  |  |
|                             |      | it will use your own cellular service.                                                                                                    |  |  |  |  |  |
|                             | 6    | Deselect Activate Twinning field                                                                                                    |  |  |  |  |  |
|                             |      | Details Login Details Prime Phone Second Phone Third Phone Fourth Phone Voicemail                                                                                                    |  |  |  |  |  |
|                             |      | Phone Type: External Phone Extension: 1*506                                                                                                    |  |  |  |  |  |
|                             |      | Twinning Number           Enter the phone number of the device that will ring simultaneously with your extension.                                                                                                    |  |  |  |  |  |
|                             |      | C Activate Twinning                                                                                                    |  |  |  |  |  |
|                             |      | Note: This field can be used if you don't have the MiCollab Mobile client, but                                                                                                    |  |  |  |  |  |
| l                           |      | it will use your own cellular service.                                                                                                    |  |  |  |  |  |

#### QUICK REFERENCE GUIDE

## MiCollab Mobile Client – Mobile Twinning, Continued

| Twinning –                  |      |                                                                                                    |  |  |  |  |  |
|-----------------------------|------|----------------------------------------------------------------------------------------------------|--|--|--|--|--|
| MiCollab                    | Step | Action                                                                                                    |  |  |  |  |  |
| Mobile Client,<br>continued | 7    | Click Save                                                                                                    |  |  |  |  |  |
|                             |      | Phone Type: Extension: 1*508  Twinning Number  Cancel  Save Cancel                                                                                                    |  |  |  |  |  |
|                             | 8    | Open the MiCollab Desktop Client                                                                                                    |  |  |  |  |  |
|                             | 9    | Click Settings                                                                                                    |  |  |  |  |  |
|                             |      | MContes<br>CO Mittel<br>Home<br>B<br>CO<br>Home<br>B<br>CO<br>Home<br>B<br>Home<br>B<br>Home<br>Home<br>Home<br>Home<br>Home<br>Home<br>Home<br>Home<br>Home<br>Home<br>Home<br>Home<br>Home<br>Home<br>Home<br>Home<br>Home<br>Home |  |  |  |  |  |

| Twinning –     |      |                                |  |  |  |  |  |
|----------------|------|--------------------------------|--|--|--|--|--|
| MiCollab       | Step | Action                         |  |  |  |  |  |
| Mobile Client, | 10   | Click Manage Status            |  |  |  |  |  |
| continued      |      |                                |  |  |  |  |  |
|                |      | Di Mitel Q Sweeth or Dall X JE |  |  |  |  |  |
|                |      | Settings                       |  |  |  |  |  |
|                |      | General                        |  |  |  |  |  |
|                |      | Voicemail Settings             |  |  |  |  |  |
|                |      | 12 Call Settings               |  |  |  |  |  |
|                |      |                                |  |  |  |  |  |
|                |      | Manage Status                  |  |  |  |  |  |
|                |      | Calendar Integration           |  |  |  |  |  |
|                |      | Schedules                      |  |  |  |  |  |
|                |      | About                          |  |  |  |  |  |
|                |      |                                |  |  |  |  |  |
|                |      |                                |  |  |  |  |  |
|                |      |                                |  |  |  |  |  |
|                |      | $\mathbf{\mathfrak{D}}$        |  |  |  |  |  |
|                |      | DeskPhone (1506) 📞             |  |  |  |  |  |
|                | 11   | Select <b>Do Not Disturb</b>   |  |  |  |  |  |
|                |      | MiCollab                       |  |  |  |  |  |
|                |      |                                |  |  |  |  |  |
|                |      | Status                         |  |  |  |  |  |
|                |      | Do not disturb                 |  |  |  |  |  |
|                |      | Gone for the day               |  |  |  |  |  |
|                |      |                                |  |  |  |  |  |
|                |      |                                |  |  |  |  |  |
|                |      | In the office                  |  |  |  |  |  |
|                |      | Mobile                         |  |  |  |  |  |
|                |      | Working from home              |  |  |  |  |  |
|                |      |                                |  |  |  |  |  |
|                |      |                                |  |  |  |  |  |
|                |      |                                |  |  |  |  |  |
|                |      |                                |  |  |  |  |  |
|                |      |                                |  |  |  |  |  |
|                |      |                                |  |  |  |  |  |
|                |      | DeskPhone (1506)               |  |  |  |  |  |
|                |      |                                |  |  |  |  |  |

| Twinning –     |      |                                                  |  |  |  |  |  |
|----------------|------|--------------------------------------------------|--|--|--|--|--|
| MiCollab       | Step | Action                                           |  |  |  |  |  |
| Mobile Client, | 12   | Select drop down arrow by Send my Calls to field |  |  |  |  |  |
| continued      |      | MiCollab                                         |  |  |  |  |  |
|                |      |                                                  |  |  |  |  |  |
|                |      | < Edit Status                                    |  |  |  |  |  |
|                |      | Name                                             |  |  |  |  |  |
|                |      | Do not disturb                                   |  |  |  |  |  |
|                |      | Audio Calls                                      |  |  |  |  |  |
|                |      | 💁 Use Current Setting                            |  |  |  |  |  |
|                |      |                                                  |  |  |  |  |  |
|                |      | Send my calls to                                 |  |  |  |  |  |
|                |      | To VM (6000)                                     |  |  |  |  |  |
|                |      | When I am on the phone                           |  |  |  |  |  |
|                |      |                                                  |  |  |  |  |  |
|                |      | If I do not answer                               |  |  |  |  |  |
|                |      |                                                  |  |  |  |  |  |
|                |      |                                                  |  |  |  |  |  |
|                |      | Cancel Done                                      |  |  |  |  |  |
|                |      | DeskPhone (1506) 📞                               |  |  |  |  |  |
|                | 13   | Select My Ring Group                             |  |  |  |  |  |
|                |      | MCollab                                          |  |  |  |  |  |
|                |      | DI Mitel Q Source or Date X JE                   |  |  |  |  |  |
|                |      | < Edit Status                                    |  |  |  |  |  |
|                |      | Name                                             |  |  |  |  |  |
|                |      | Do not disturb                                   |  |  |  |  |  |
|                |      | Call Using                                       |  |  |  |  |  |
|                |      | 🚥 Use Current Setting                            |  |  |  |  |  |
|                |      |                                                  |  |  |  |  |  |
|                |      | Send my caus to                                  |  |  |  |  |  |
|                |      | To VM (6000)                                     |  |  |  |  |  |
|                |      | My Ring Group                                    |  |  |  |  |  |
|                |      | Add New Number                                   |  |  |  |  |  |
|                |      | If I do not answer                               |  |  |  |  |  |
|                |      |                                                  |  |  |  |  |  |
|                |      |                                                  |  |  |  |  |  |
|                |      | Cancel Done                                      |  |  |  |  |  |
|                |      | Deskiphone (1506)                                |  |  |  |  |  |

| Twinning –     |      |                            |
|----------------|------|----------------------------|
| MiCollab       | Step | Action                     |
| Mobile Client, | 14   | Select SoftPhone           |
| continued      |      |                            |
|                |      | po Mitel 🔍 🔍 🔫             |
|                |      | C Edit Status              |
|                |      | g Do not disturb           |
|                |      | Audio Calib                |
|                |      | A Call Using               |
|                |      | use Current Setting        |
|                |      | Send my calls to           |
|                |      | My Ring Group              |
|                |      | SoftPhone (LL, 5)          |
|                |      | DeskPhone (1 )             |
|                |      | (200)                      |
|                |      | Mobile 7 2                 |
|                |      | ×                          |
|                |      | Cancel Done                |
|                |      | DeskPhone (1506)           |
|                | 15   | Select DeskPhone           |
|                | 15   |                            |
|                |      | Do Mitel Q. Sense Car X JE |
|                |      | Citit Status               |
|                |      | Do not disturb             |
|                |      | Andro Calls                |
|                |      | Call Using                 |
|                |      | ap Use Current Setting     |
|                |      | Send my calls to           |
|                |      | My Ring Group              |
|                |      | SoftPhone ( P6)            |
|                |      | Desidences (1596)          |
|                |      |                            |
|                |      | (1)*06)                    |
|                |      | Mobile (C )                |
|                |      | S Cancel Done              |
|                |      | DeskPhone (1506)           |
|                |      | beau nane (abo)            |

| Twinning –     |      |                |                          |
|----------------|------|----------------|--------------------------|
| MiCollab       | Step | Action         |                          |
| Mobile Client, | 16   | Select (##*##) |                          |
| continued      | _    |                | MColae                   |
|                |      |                | Do Mitel Q Sector X 38   |
|                |      |                | ( Edit Sanus             |
|                |      |                | Do not disturb           |
|                |      |                | Audo Calla               |
|                |      |                | Call Using               |
|                |      |                | use Current Setting      |
|                |      |                | O Send my calls to       |
|                |      |                | My Ring Group            |
|                |      |                | SoftPhone (1   146)      |
|                |      |                | Ded/Phone (1 ) Ki        |
|                |      |                |                          |
|                |      |                |                          |
|                |      |                | MODINE (                 |
|                |      |                | Cancel Done              |
|                |      |                | DeskPhone (1506)         |
|                | 47   | Click Dave     |                          |
|                | 1/   | CIICK Done     |                          |
|                |      |                | Mcolab                   |
|                |      |                | Di Mitel Q Secondar X UB |
|                |      |                | C Edit Status            |
|                |      |                | e Do not disturb         |
|                |      |                |                          |
|                |      |                | , Call Using             |
|                |      |                | Use Current Setting      |
|                |      |                |                          |
|                |      |                | Send my calls to         |
|                |      |                | My Ring Group            |
|                |      |                | SoftPhone ( *6)          |
|                |      |                | Darkitikana 1000 D       |
|                |      |                | Descritorie (core-a)     |
|                |      |                | ( 5*06)                  |
|                |      |                | Mobile (                 |
|                |      |                | Cancel Done              |
|                |      |                | DeskPhone (1506)         |
|                |      |                |                          |

#### QUICK REFERENCE GUIDE

# MiCollab Mobile Client – Mobile Twinning, Continued

| Twinning –     |      |                                                      |                          |                   |        |                    |  |
|----------------|------|------------------------------------------------------|--------------------------|-------------------|--------|--------------------|--|
| MiCollab       | Step | Action                                               |                          |                   |        |                    |  |
| Mobile Client, | 18   | Complete <b>steps 11 – 17</b> for remaining statuses |                          |                   |        |                    |  |
| continued      |      |                                                      |                          |                   |        |                    |  |
|                |      |                                                      | Di Mitel Q Search or Dal |                   |        | × JE               |  |
|                |      |                                                      |                          | <                 | Status | ÷                  |  |
|                |      |                                                      | ି                        | Do not disturb    |        |                    |  |
|                |      |                                                      |                          | Gone for the day  |        |                    |  |
|                |      |                                                      | 4                        | In a meeting      |        |                    |  |
|                |      |                                                      | مە                       | In the office     |        |                    |  |
|                |      |                                                      | ٥                        | Mobile            |        |                    |  |
|                |      |                                                      |                          | Working from homo |        |                    |  |
|                |      |                                                      |                          | Working non-nome  |        |                    |  |
|                |      |                                                      |                          |                   |        |                    |  |
|                |      |                                                      |                          |                   |        |                    |  |
|                |      |                                                      |                          |                   |        |                    |  |
|                |      |                                                      |                          |                   |        |                    |  |
|                |      |                                                      | $\rightarrow$            |                   |        |                    |  |
|                |      |                                                      |                          |                   | C      | DeskPhone (1506) 🔪 |  |
| l              |      |                                                      |                          |                   |        |                    |  |